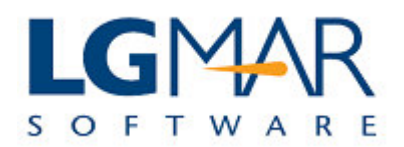

## **View/Update Ports**

You can view or update the details of a port while in positions update.

| Bet Cfu Sub ( | Cou New New Own | Sta DA om lot                | n                                 |              | 11 🐼 🚓 r   |                    | 2                      |            |          |         |            |
|---------------|-----------------|------------------------------|-----------------------------------|--------------|------------|--------------------|------------------------|------------|----------|---------|------------|
| 0.            | Txt Img   0wn   | www.weiter.et                | ne: """   1일  <br><mark>2.</mark> | <u>-</u> 3.  | • ⊗⊴ ••" L | ≝ ≺ au             | 5.                     |            | 6.POS:0  | 34      |            |
| ו<br>D‡TIM OF | TDV 00 21       | 00 1044                      |                                   |              | ·^         |                    | ~·                     |            | ECU      |         |            |
|               | IRI-00 SI       | 00 1044                      |                                   | БІС          | .0         |                    |                        |            | 550      | TT IN   | <u> </u>   |
| CONTIN        | IED/BL SEA      |                              |                                   |              |            |                    |                        |            |          |         |            |
| NAVIOC        | TONTAN          | 707                          | CDD / 00                          | E2 0C7       | 2000 1     |                    | DAV 2 CI               | 200        |          |         | ¥ I        |
| NAVIUS        | DULVED          | JUA                          | GRE/UU                            | 52,067       | 30T - 1    | NEMRUT             | BAY 3 SI               | SPT<br>CED |          |         | ₹          |
| CLIDDE        | BULKER          | CAR                          | BOX/08                            | 31,890       | 30T        | LIVERPU<br>ECVDE N | ИЛР 9-12<br>ИГР 3 С.Г. | SEP        |          |         |            |
| LAUDER        | R IEAAN         | FRE                          | CDD/04                            | 20,010       | 200        | SGIPI P            | IED 5 SEI              |            | CED      |         | <b>)</b> . |
| LAURET        | TA              | CAR                          | GRB/04                            | 29,870       | 30T - 0    | SIVITAV            | A E GEDI               | 13-15      | SEP      | 1       | Nev        |
| PACIFI        | C WIND          | View Port                    | 'PIRAEUS'                         |              |            |                    | 4-5 SEP:               | ['         |          |         | ne         |
| CN JUM        | IBOS            |                              |                                   |              |            |                    | B-II SEI               |            |          |         | 195        |
| DS MIF        | AGE             | Dert                         | DIDACITIC                         |              | Port       |                    | AND II S               |            |          |         | E .        |
| FREE G        | ODDESS          | Country                      | COLLEG                            |              | Ma         |                    | 0-8                    | SEP        |          |         | 4          |
| BLACK         | SEA             | country.                     |                                   |              |            |                    | 6 SEPT                 |            |          |         | 24         |
|               |                 | Area.                        | 27 EO N                           |              | Ed         |                    |                        |            |          |         |            |
|               |                 | Lantude:                     | 000.04.5                          |              | Dele       | ete                |                        |            |          |         | stel.      |
| WAFRIC        | A/ECSA          |                              | 023 34 E                          | 1.1          | Synon      | yms                |                        |            |          |         | <u> </u>   |
| 🕀 UPDAT       | E wPLiST by LgM | AR: Zone i ime:              | јамт +2.0 (са                     | culated)     |            |                    |                        |            | <u> </u> |         | Abr        |
| File Edit     | View Help       | Updated b                    | / 'SU' on 21/11/0                 | 8 00:58      | AUTOREAD I | ghore:             |                        |            |          | A Cliv  | vk a       |
| Close(F1)     | CheckAll UnChk4 |                              |                                   | OK           | Cance      |                    | rom NCO, DENM          | IARK       |          |         |            |
| Chk(F2)       | VesselName      | V                            |                                   | 011          | Canod      |                    | Date                   | Source     |          | Edit to | ea         |
| ✓ 1           | NAVIOS IONIAN   | BC 00 52,076                 | NEMIKUT DAT                       | TURKET MED   | MED        | osloaloa           | 04/0                   | BICO       |          | port de | tail       |
| 2             | LAURA BULKER    | BC 08 31,945                 | LIVERPOOL                         | UNITED KINGE | O CONT     | 09/09/09           | 12/09/0                | BICO       |          |         | Rc 📗       |
| ✓ 3           | CLIPPER TEXAN   | BC 07 30,587                 |                                   | EGYPT.MED    | MED        | 03/09/09           | 04/09/09               | ALCO .     |          |         |            |
| ✓ 4           | LAURETTA        | BC 04 29,700                 | CIVITAVECCHI                      | A ITALY      | MED        | 13/09/09           | 15/09/09               | 18         |          |         |            |
| ✓ 5           | PACIFIC WIND    | BC 07 28,399                 | DUBLIN                            | IRELAND      | CONT       | 04/09/09           | 05/09/09               | BI         | <b>`</b> |         |            |
| 0             | DEMIRACE        | BC 95 27,321<br>BC 97 26 004 | BEJAIA                            |              | CONT       | 11/09/09           | 12/09/09               | BICO       |          |         |            |
|               | ECONI           | BC 05 52 458                 | COTONOL                           | BENIN        | WAER       | 12/09/09           | 15/09/09               | BICO       |          |         |            |
|               | FESCO OB        | BC 86 36.726                 | WARRI                             | NIGERIA      | WAFR       | 02/09/09           | 04/09/09               | BICO       |          |         |            |
|               | CLIPPER TARGET  | BC 06 30,760                 | LAGOS                             | NIGERIA      | WAFR       | 0/09/09            | 11/09/09               | BICO       |          |         |            |
| 1/1           |                 | 1                            |                                   |              |            |                    |                        |            |          |         | 2          |
|               |                 |                              |                                   |              | Click      |                    |                        |            | 3. Cli   | ck on 🔪 |            |
|               | K wRas          | ≥2 n ▼                       | VQUC                              | WPEI         | . Chek e   | и <b>н</b> – М     | wpils                  | UPD        | Dele     | te to   | 1          |
| k on the      |                 |                              |                                   | Sy           | nonyms     | to                 |                        |            | deleta   | a port  |            |
| d select      |                 |                              |                                   | viev         | w/add/de   | elete              |                        |            | derete   | a port. |            |
|               |                 |                              |                                   | eun          | mume to    | the                |                        |            |          |         |            |

## Explanation:

| 1. | Right click while on position and select the Port Name.                                  |
|----|------------------------------------------------------------------------------------------|
| 2. | Click on Synonyms button or press ALT-S to view or add or delete synonyms from the port. |
| 3. | Click on Delete button or press ALT-D to delete the respective port.                     |
| 4. | Click on Edit button or press ALT-E to edit the respective port details.                 |
| 5. | Click on New button or press ALT-N to add a new port.                                    |